DKM Upgrading Switch from 3.04 to 3.05

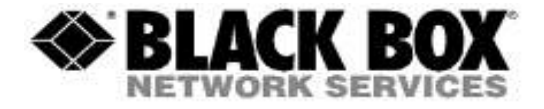

## DKM Upgrading Switch from 3.04 to 3.05 Version: A Last Edited: 4/24/2018

## **Approved By:**

Garrett Swindell

Product Engineer

Name

(Title)

| CURRENT DOCUMENT STATUS |                                |  |  |  |
|-------------------------|--------------------------------|--|--|--|
| Document#               | N/A                            |  |  |  |
| Version Number          | А                              |  |  |  |
| File Name               | DKM Upgrading Switch from 3.04 |  |  |  |
|                         | to 3.05                        |  |  |  |
| <b>Delivery Date</b>    | N/A                            |  |  |  |
| Owner                   | Black Box Corporation          |  |  |  |
| Description             | Procedures                     |  |  |  |

|          | <b>REVISION HISTORY</b> |                       |            |                |  |  |  |
|----------|-------------------------|-----------------------|------------|----------------|--|--|--|
| Revision | Version                 | Description of Change | Changed By | Effective Date |  |  |  |
|          |                         |                       |            |                |  |  |  |
| A        |                         | Initial Release       | GWS        | 4/24/2018      |  |  |  |
|          |                         |                       |            |                |  |  |  |

## This document outlines the steps taken to update the DKM Comact or Modular switch to version 3.05 from 3.04.

## You can use the files found in the folder "Design\_FPGA-Update".

**Step 1:** If your DKM system runs Matrix firmware older than V3.04 from June 22<sup>nd</sup>, 2017, you will have to update to the mentioned firmware first. This firmware is part of the firmware package and is named "Step1\_20170622\_V0304.tfw".

**Step 2:** Update the FPGA design by launching the new 3.5.5.3 DKM Java Utility, and going to Administration>>Miscellaneous>>FPGA Update, and selecting the DSGNCPU.ffw file for the FPGA design for the Controller Board. Make sure the "Update Primary Design" is unchecked for the first update.

| License Management   | FPGA Update | OSD Update             |         |
|----------------------|-------------|------------------------|---------|
| irmware File (*.ffw) | DSGNCPU.ffw |                        | Browse. |
| Jpdate Progress      |             | 0%                     | Update  |
| 2018-02-19T10:57:15  | .263 DSGI   | NCPU F03.05 2018-02-17 |         |
| 2018-02-19T10:57:15  | .263 DSGI   | NCPU F03.05 2018-02-17 |         |

**Step 3:** After the update a pop-up window will appear asking to restart the switch, select NO and go to the next step.

**Step 4:** Repeat Step 2, but check the box "Update Primary Design". This will be the second update, but with the Update Primary Design box checked.

| License Management    | FPGA Update | OSD Update |        |
|-----------------------|-------------|------------|--------|
| Firmware File (*.ffw) | DSGNCPU.ffw |            | Browse |
| Update Progress       |             | 0%         | Update |
|                       |             |            |        |
|                       |             |            |        |

**Step 5:** After the update a pop-up window will appear asking to restart the switch, select **NO** and go to the next step.

**Step 6:** Now repeat Steps 2 through 5 again with the file name "DSGNIO8V2.ffw", same method with doing the dual-update.

**Step 7:** Perform a cold start of the matrix to activate the updated FPGA designs. Press the button **YES** on the appearing pop-up window to shut down the matrix.

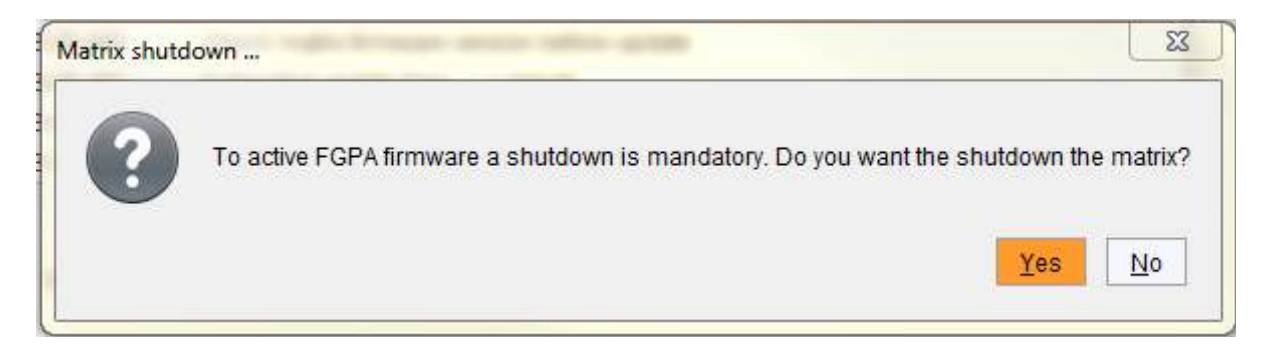

DKM Upgrading Switch from 3.04 to 3.05

Step 8: Start your Matrixes. If you have a matrix grid, start your intended grid master first.

**Step 9:** Finally, update your system using the provided "Step2\_20180301\_V0305.tfw"